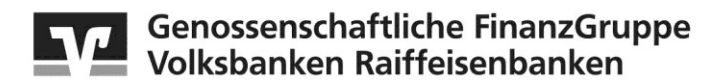

«Firma\_1»
«Firma\_2»
«Firma\_3»
«Adresszeile 1»
«Adresszeile 2»
«PLZ» «Ort»

Kartennummer: 1234 12XX XXXX 1234 Name: «Prägezeile 1» «Prägezeile 2»

21. März 2017

# Jetzt registrieren: Ihr Aktivierungscode für Verified by Visa ist da!

Sehr geehrte Kundin, sehr geehrter Kunde,

wie im Schreiben von Ende Januar 2017 angekündigt, erhalten Sie heute Ihren individuellen Aktivierungscode für das verbesserte Sicherheits-Verfahren Verified by Visa.

## Ihr Aktivierungscode lautet: «\$\$BActCode\$\$»

Sie haben die Wahl, direkt heute

- 1. auf die bequeme und sichere VR-SecureCARD App oder
- 2. auf das verbesserte SMS-TAN-Verfahren mit Sicherheitsfrage zu wechseln.

## Schließen Sie Ihren Registrierungsprozess jetzt ab:

Gehen Sie dazu auf die Internetseite unseres technischen Dienstleisters:

#### https://3dsecure-cardprocess.de/visa/

Versäumen Sie diese Umstellung nicht, es geht um Ihre erweiterte Sicherheit bei der Kreditkartenzahlung im Internet!

## Vier einfache Schritte zur Registrierung:

- 1. Geben Sie auf der oben genannten Internetseite Ihre Kartennummer ein und bestätigen Sie die aufgerufenen Sonderbedingungen.
- 2. Geben Sie nun den oben genannten Aktivierungscode ein.

- Im nächsten Schritt wählen Sie Ihr bevorzugtes Verfahren: Beim SMS-TAN-Verfahren geben Sie Ihre Mobilfunknummer inklusive Wissensfrage ein. Beim App-Verfahren geben Sie Ihre virtuelle Handynummer ein. Die virtuelle Handynummer ist Ihre persönliche Kennung für die App, vergleichbar mit Ihrer Mobilfunknummer. Wenn Sie die App öffnen, legen Sie bitte ein selbst gewähltes Kennwort fest. Anschließend zeigt Ihnen die App Ihre virtuelle Handynummer automatisch an.
- 4. **Bestätigen Sie** die Registrierung durch die Eingabe der per Push-Nachricht in Ihre App bzw. per SMS übermittelten Transaktionsnummer (TAN).

**Fertig!** Ihre Registrierung ist nun abgeschlossen. Der Aktivierungscode und dieses Schreiben werden anschließend nicht mehr benötigt.

Ihre Daten, die Sie im Rahmen der Nutzung von Verified by Visa eingeben, werden zu Dienstleistern in die Schweiz (3D-Secure Server) und USA (Risikoprävention) übermittelt und dort gemäß dem in den "Sonderbedingungen und Verfahrenshinweisen für die gesicherte Authentifizierung bei Kreditkartenzahlungen im Internet" beschriebenen Umfang verarbeitet.

Zur Startseite für Ihre Registrierung und zu den App-Stores für den Download Ihrer VR-SecureCARD-App

gelangen Sie auch ganz bequerrüber die folgenden QR-Codes<sup>1</sup>:

Startseite Registrierung

Apple Store

Google Playstore

Für Fragen stehen wir Ihnen gerne zur Verfügung. Weitere Informationen zu Verified by Visa und eine ausführliche Anleitung finden Sie auch auf unserer Internetseite oder auf vr.de/verifiedbyvisa .

Hinweis: Wenn Sie Ihre Aktivierung zwischenzeitlich abgeschlossen oder seit dem 28.02.2017 online einen neuen Aktivierungscode angefordert haben, können Sie dieses Schreiben ignorieren. Alle vor dem 28.02.2017 erhaltenen Aktivierungscodes verlieren ihre Gültigkeit.

Mit freundlichen Grüßen

«Firma\_1» «Firma\_2» «Firma\_3»

Diese Mitteilung wurde maschinell erstellt und ist ohne Unterschrift gültig.

<sup>&</sup>lt;sup>1</sup> Für die Verwendung der QR-Codes ist ein QR-Code-Scanner notwendig, den Sie sich im Apple Store bzw. Google Playstore herunterladen können.